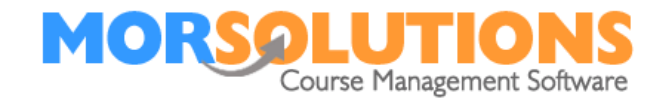

## How to Resend a Direct Debit Mandate

## **Overview**

The instructions below guide you on how to resend a direct debit mandate request by email to a client if the original email has been misplaced or deleted.

## Instructions

To recreate the email, you need to go to the student **CDS**, this is achieved by Clicking **Students** and **Search** on the **Main Menu** and entering the student's name.

|                    | Enter your data he<br>and press Search | re    |
|--------------------|----------------------------------------|-------|
| First name Surname | Search                                 | Reset |
| Create student     | Exit student selec                     | t     |

Select the student and under financials in the CDS go to **Payment Method**.

| Select a person                                                                                                    | CN: 28951 - Ando Swim Term 45 Stage 2 Tue 14:00 A Sample Instructor Main Confirmed Allocated                                               |  |  |  |  |
|----------------------------------------------------------------------------------------------------|----------------------------------------------------------------------------------------------------|--|--|--|--|
| Raggett Family - 235594                                                                                                    |                                                                                                    |  |  |  |  |
| Mrs A Raggett - Mother<br>Master Finley Raggett - Child                                                                                                    | Info Center - General Information                                                                                                    |  |  |  |  |
| Add Student Add Guardian<br>Switch Student Inherit Student<br>Menu - Finley Raggett - 235593                                                                                                    | Title Master<br>First Name Finley<br>Prefers to be called<br>Surname Raggett<br>Date of Birth 01 Sep 2011 e.g. 16-Jan-2003<br>Age Syrs 11m |  |  |  |  |
| Client Information<br>General<br>Address<br>Contact                                                                                                    | Gender                                                                                                    |  |  |  |  |
| Correspondence<br>Gurse<br>History<br>Lessons<br>Add<br>Financials<br>Payment Method<br>Top Up Account<br>Invoice Schedules<br>Payments<br>Credits<br>Notes<br>General<br>Health Issues<br>To Do<br>Waiting List<br>Awards & Progress<br>Communications<br>Membership<br>Switch Student<br>Exit | Next press the<br>Payment Method text<br>on the left<br>Linked Locations<br>Andover Delete                                                 |  |  |  |  |

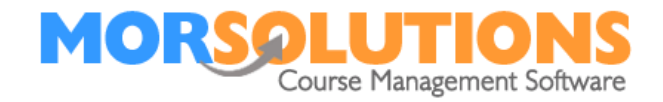

The following screen will appear, click Manage.

| Cash/Cheque/Card/Other         | $\bigcirc$ |                  |
|--------------------------------|------------|------------------|
| Payments Online                | $\bigcirc$ |                  |
| Direct Debit                   | $\bigcirc$ | Now press Manage |
| Status: Awaiting Student Autho | orisation  | Mandates         |
| Manage Mandates                |            |                  |
| Standing Order                 | 0          |                  |
| Generate Invoice               |            |                  |
| Store                          |            |                  |

You will then be presented with the below page, press **Resend** and the DDM Authorisation email will appear for you to check and send to your client.

| Manage Direct Debit Mandates for the Fox Family |                                   |              |                   |          |          |                 |  |
|-------------------------------------------------|-----------------------------------|--------------|-------------------|----------|----------|-----------------|--|
| Show 50 🗸 entries                               | Search:                           |              |                   |          |          | arch:           |  |
| Authorisation request                           | Status                            | DD Reference | Created Date      | Location | Activity | Delete          |  |
| A Resend                                        | Awaiting Student<br>Authorisation |              | 18 Jun 2025 09:33 | Andover  | Swimming | Delete          |  |
| Showing 1 to 1 of 1 entries                     |                                   |              |                   |          |          | Previous 1 Next |  |
|                                                 | <b>←</b> Exit                     |              |                   |          | + Create |                 |  |

If the page is blank, or the Created Date is old, you will need to create a new link. To create a new link, simply press the Create button and the DDM Authorisation Email will appear for you to check and send to your client.

If you want to replace an old link, press the red Delete button, then press Create.

If any aspect of this manual needs improvement, please email support@morsolutions.co.uk with your suggestion(s).